## So richten Sie Ihre VOLhighspeed E-Mail-Adresse auf einem Apple-Gerät mit MacMail ein:

Sie haben eine E-Mail-Adresse von VOLhighspeed und möchten nun diese nun auf Ihrem Apple-Gerät mit MacMail einrichten? Wir zeigen Ihnen wie's geht.

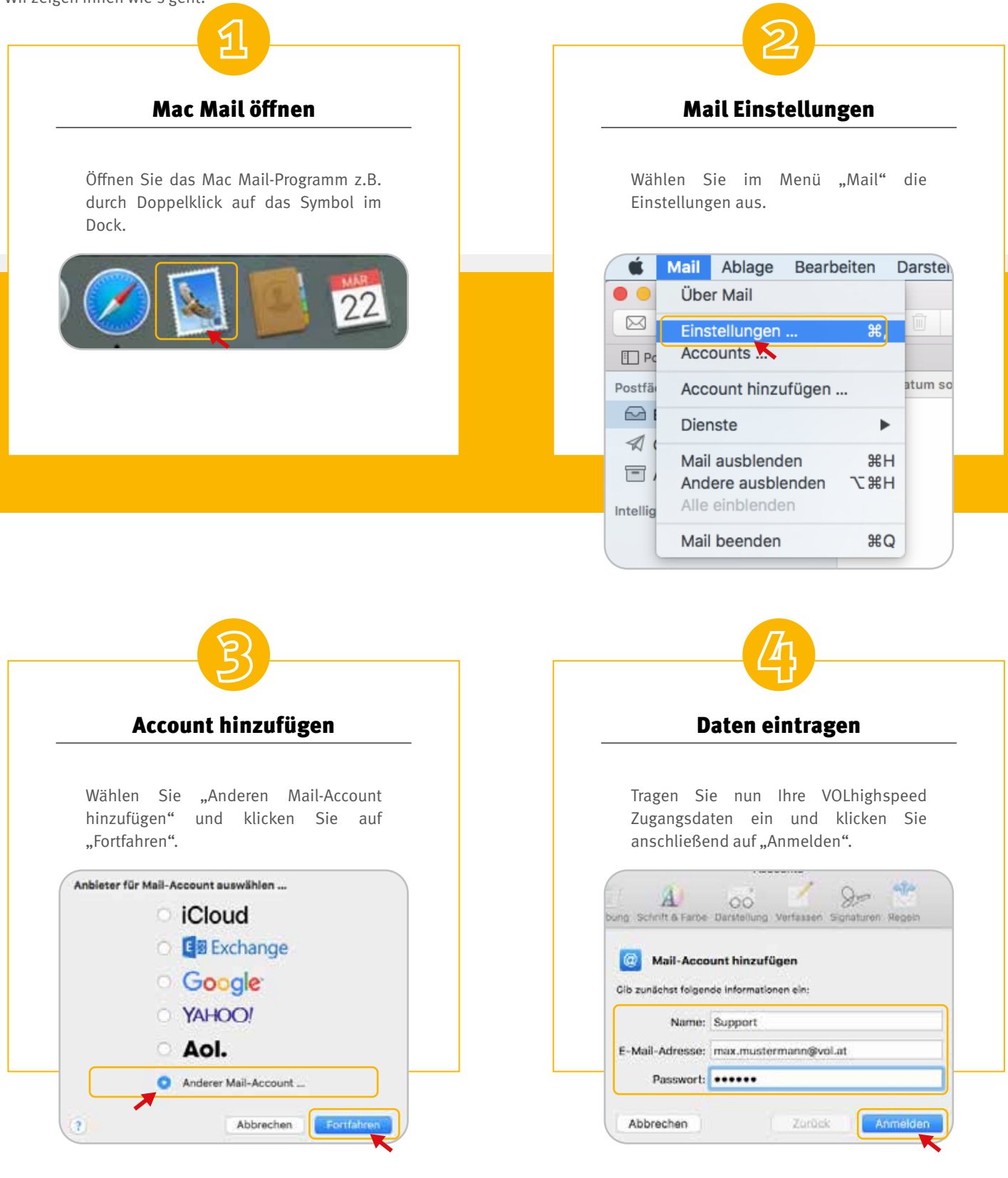

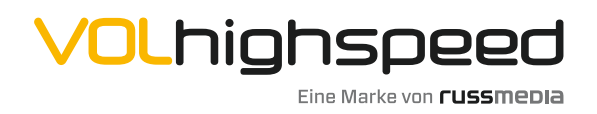

VOLhighspeed Internet Gutenbergstraße 1 6858 Schwarzach volhighspeed.at

**T** +43 5572 501-901 Telefonisch erreichbar: Mo-Fr 8–18 Uhr, Sa 10–12 Uhr

| Benutzername                                               | Server                                              |
|------------------------------------------------------------|-----------------------------------------------------|
| Tragen Sie im Feld "Benutzername" Ihre                     | Bitte tragen Sie folgendes ein:                     |
| vollständige E-Mail-Adresse ein und                        | Server für eintreffende E-Mails:                    |
| wählen beim "Accounttyp": POP                              | pop.vol.email.                                      |
| A 00 0/                                                    | Server für ausgehende E-Mails:                      |
| ng Schrift & Farbe Darstellung Verfassen Signaturan Regeln | smtp.vol.email.                                     |
|                                                            | Klicken Sie abschließend auf "Anmelden".            |
| E-Mail-Adresse: max.mustermann@vol.at                      | E-Mail-Adresse: max.mustermann@vol.at               |
| Benutzername: max.mustermann@vol.at                        | Benutzername: max.mustermann@vol.at                 |
| Passwort:                                                  | Passwort: •••••                                     |
| Accounttyp: POP                                            | Accounttyp: POP 📀                                   |
| erver für eintreffende E-Mails: pop.vol.email              | Server für eintreffende E-Mails: pop.vol.email      |
| erver für ausgehende E-Mails: smtp.vol.email               | Server für ausgehende E-Mails: smtp.vol.email       |
| countname/Passwort kannte nicht überprüft werden.          | Accountname/Passwort konnte nicht überprüft werden. |
| Abbrechen Zurück Anmelden                                  | Abbrechen Zurück Anmelden                           |

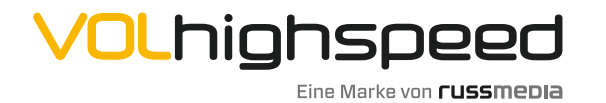

Viel Spaß!

Ihre E-Mail-Adresse ist nun fertig

Wir wünschen Ihnen viel Spaß!

eingerichtet.

**VOLhighspeed Internet** Gutenbergstraße 1 6858 Schwarzach **volhighspeed.at** 

**T** +43 5572 501-901 Telefonisch erreichbar: Mo-Fr 8–18 Uhr, Sa 10–12 Uhr